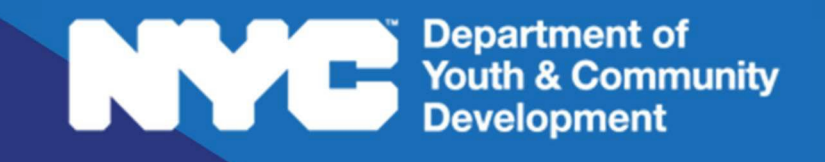

# **EVALUATION & MONITORING SYSTEM:**

# **Performance Evaluations**

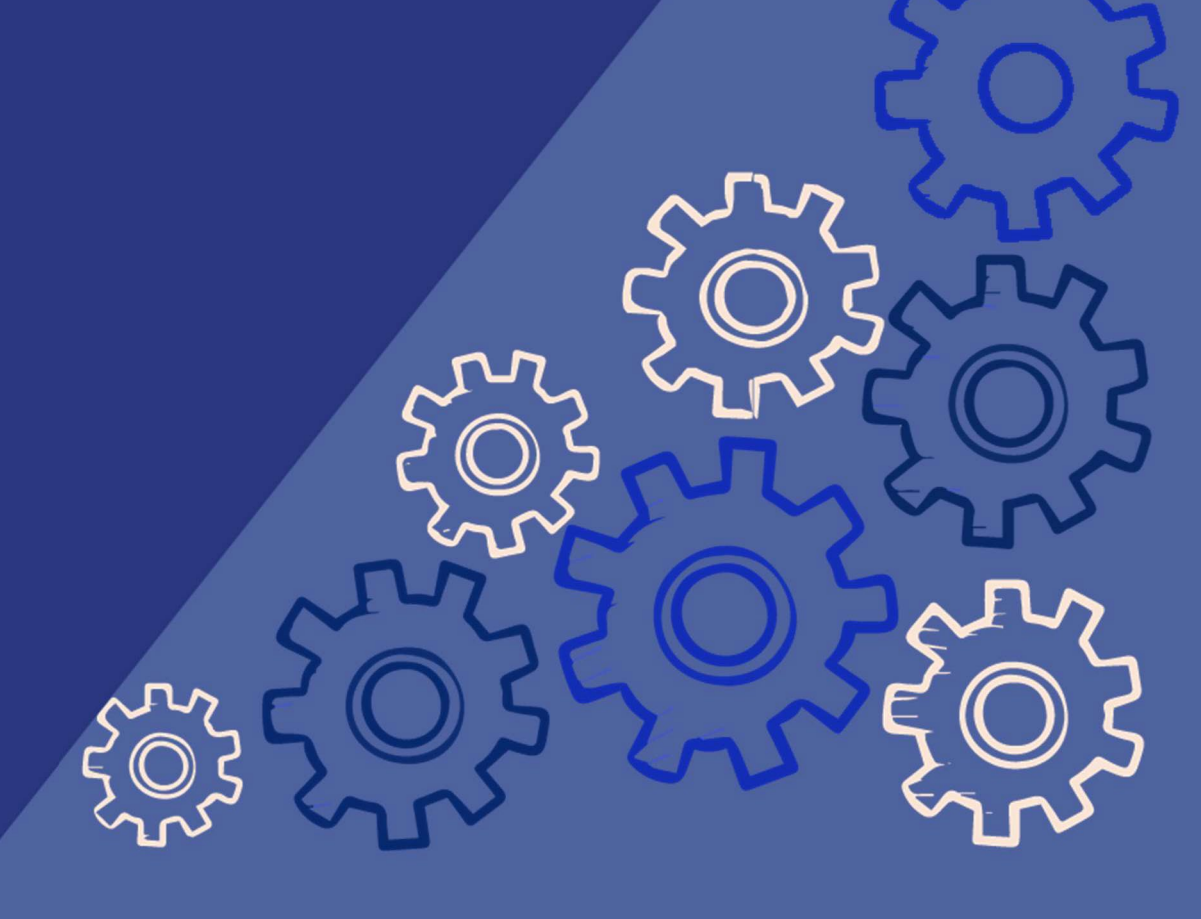

# **Table of Contents**

| DYCD Policy on Performance Evaluations  | 3  |
|-----------------------------------------|----|
| Evaluation Sections Breakdown           | 3  |
| How are the Ratings Defined?            | 4  |
| Performance Evaluation Process Overview | 4  |
| Accessing Performance Evaluations       | 5  |
| Performance Evaluations                 | 6  |
| Basic Information & Overall Score       | 6  |
| Reviewing EMS Evaluations and CAPs      | 6  |
| Reviewing the Fiscal Evaluation         | 7  |
| Reviewing Comments                      | 7  |
| Disputing a Performance Evaluation      | 8  |
| Dispute Process                         | 9  |
| DYCD Connect Help Center                | 10 |

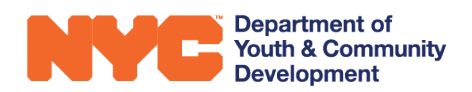

# **DYCD** Policy on Performance Evaluations

Performance Evaluations are conducted each year to assess performance on City contracts. These results are made available to all agencies and oversights via the Procurement and Sourcing Solutions Portal (PASSPort), hosted by the Mayor's Office of Contract Services (MOCS). Each contract generates one Performance Evaluation (PE) each year, so contracts with multiple workscopes will be combined into one PE.

## **Evaluation Sections Breakdown**

Performance Evaluations are comprised of three primary areas; "Timeliness of Performance," "Fiscal Administration and Accountability," and "Performance and Overall Quality." In DYCD Connect, these sections are referred to as "Timeliness," "Fiscal," and "Performance."

These three sections factor into the overall Performance Evaluation rating in the proportions shown below. The Fiscal rating (20%) is calculated from a Fiscal Evaluation conducted by the DYCD Audit team.

However, the Timeliness and Performance ratings are based on DYCD's Evaluation & Monitoring System (EMS) evaluations. The Timeliness rating (10%) is automatically calculated from the timeliness indicators in EMS (Level 2 indicator A1) across the year. The Performance rating (70%) is automatically calculated from the other EMS Level 2 indicators across the year.

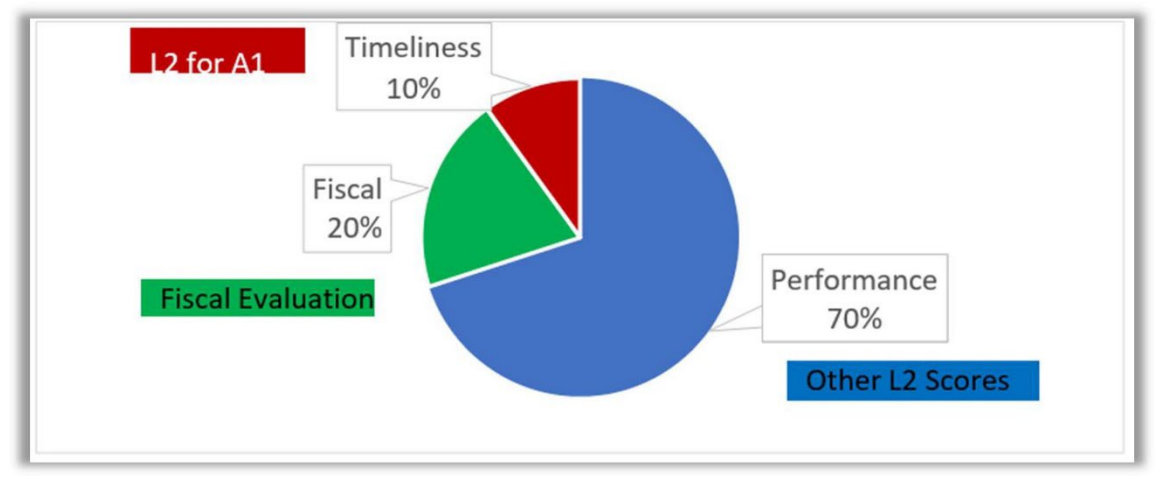

EMS evaluations have four sections: Administration, Program Practice, Service Quality, and Outcomes. These four sections all have an equal 25% weight in the Performance section.

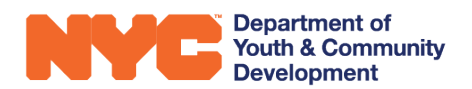

## How are the Ratings Defined?

MOCS determines the rating scale to be used for Performance Evaluations, as shown below. The equivalent rating from EMS is displayed as well.

| PE Rating      | EMS Equivalent     |  |
|----------------|--------------------|--|
| Excellent      | Far Above Standard |  |
| Good           | Above Standard     |  |
| Satisfactory   | Meets Standard     |  |
| Poor           | Below Standard     |  |
| Unsatisfactory | Far Below Standard |  |

## **Performance Evaluation Process Overview**

Whenever DYCD approves a Performance Evaluation, the CBO Provider Admin will receive an email notification indicating that a new PE has been issued to be reviewed. When reviewing a PE, the overall PE rating, each category rating and comments, and the EMS and Fiscal evaluations will be visible to you.

After reviewing a PE, you can choose to accept or dispute it. You have 15 calendar days from the day you receive notification of a completed PE to submit a response. **Do note,** if there is no response from you within 15 calendar days, the PE is closed and finalized. At that point, the final PE will be sent to MOCS and viewable in PASSPort.

**Note:** this process differs from the default process for Performance Evaluations with other New York City agencies. While vendors for other agencies review and respond to their PE in PASSPort before it is finalized, DYCD conducts this process in DYCD Connect.

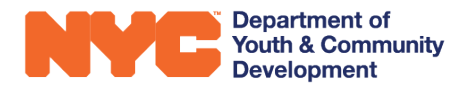

## **Accessing Performance Evaluations**

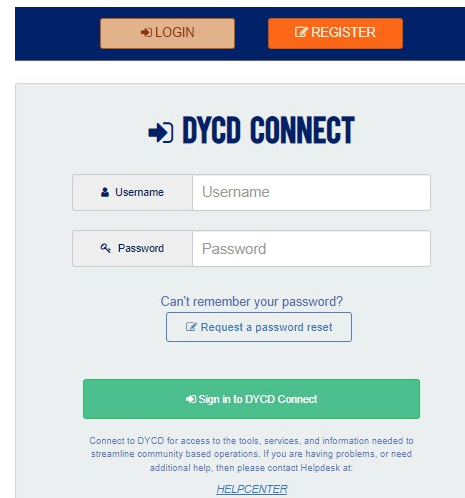

You can log in to DYCD Connect at any time by going to: <u>https://www.dycdconnect.nyc</u>.

Type in your user credentials when prompted. If you do not remember your password, click "Request a password reset." If you do not have credentials, go to <u>https://www.dycdconnect.nyc/</u> and click "Register."

Upon successfully logging in, you should see your name appear in the top right corner and the access button for both the Participant Tracking System and the Evaluation Monitoring System on the left. You should then click on the access button and arrive on DYCD Connect proper.

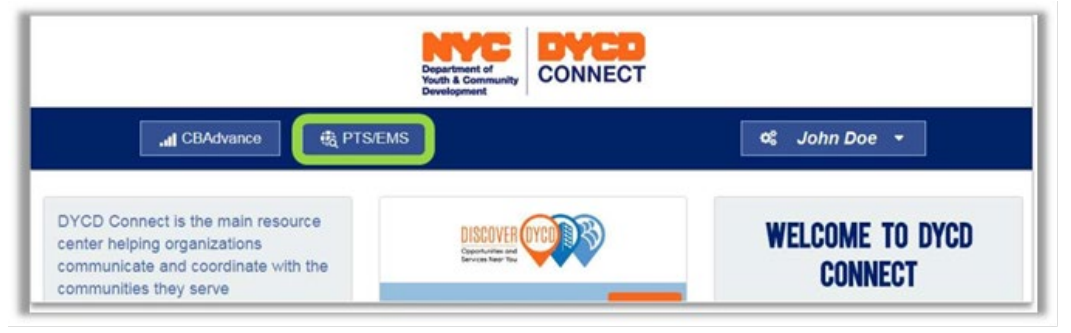

To access Performance Evaluations, click the menu button, Main Menu, and Performance Evaluations.

| NYC Department of<br>Youth & Community<br>Development | CONNECT Main | n Menu 🔽 Dashboards | s >                   |                      |
|-------------------------------------------------------|--------------|---------------------|-----------------------|----------------------|
| 2<br>Main Menu                                        | Admin        | IT Settings         | Training              |                      |
| Dashboards                                            | Intake       | Contracts           | Evaluations           | Worksite Employer    |
| Workscopes                                            | Participants | Providers           | Incident Reports      | Worksite Application |
| Reports                                               |              |                     | CAPs                  | Worksite Pre-Assessm |
|                                                       |              |                     | Performance Evaluatio | Seasonal Assignment  |

On the next screen, you will see a list of all PEs sent to you. Click on the name of any PE to review.

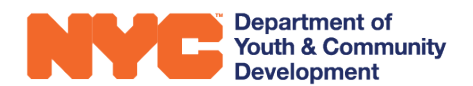

## **Performance Evaluations**

### **Basic Information & Overall Score**

| Name *                              |   |
|-------------------------------------|---|
| Provider *                          |   |
| DYCD Contract*                      |   |
| PE Start Date*                      |   |
| PE End Date*                        |   |
| Fiscal Year*                        |   |
| Overall Rating Initial              |   |
| Performance Rating Initial          |   |
| Timeliness Rating Initial           |   |
| Date PE Overridden                  |   |
| PE Overridden By                    |   |
| Justification For Overriding Scores |   |
| Data ACCO Change Bernanted          | * |
| Date ACCO Change Requested          |   |
| ACCO Change Requested By            |   |
| ACCO Change Request Comments        |   |

The first screen you will arrive on is the Performance Evaluation Basic Information page. It provides a summary of information about both the PE and your workscope that is being evaluated. On the left-hand side of the page, you can see a summary of information about both the PE and the contract being evaluated.

You will also see your overall rating and the section ratings on the right-hand side of the page. Performance and Timeliness ratings are calculated from EMS evaluations for the year. Fiscal ratings are calculated from the Fiscal Evaluation conducted by the DYCD Audit team.

| FAIR               |  |
|--------------------|--|
| PERFORMANCE RATING |  |
| FAIR               |  |
| TIMELINESS RATING  |  |
|                    |  |
| GOOD               |  |

## **Reviewing EMS Evaluations and CAPs**

| PERFORMANCE EVALUATION<br>Sent To PE Manager | : |
|----------------------------------------------|---|
| 🗅 GENERAL                                    | ~ |
|                                              |   |
| CAPS                                         |   |
| □ FISCAL EVALUATIONS                         |   |
|                                              |   |

To view the EMS Evaluations that aggregate into the Timeliness and Performance ratings, click on "Evaluations" on the Performance Evaluation Switchboard.

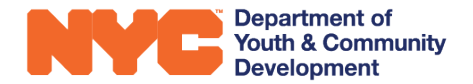

Here you will see a list of the evaluations for this contract. To open an evaluation, click on the blue text. A new window will pop up to show that evaluation.

| Evaluations            |              |              |                |                        |                                              | Q   |
|------------------------|--------------|--------------|----------------|------------------------|----------------------------------------------|-----|
| Evaluation © Workscope | Program Type | Program Site | Overall Rating | = Eval Status          | <ul> <li>Contributes to PE Rating</li> </ul> | g 🔺 |
| EVL-005527             |              |              | Above Standard | Approved & Sent to CBO | Yes                                          |     |
| EVL-000971             |              |              | Above Standard | Approved & Sent to CBO | Yes                                          |     |
| 1 - 2 of 3             |              |              |                |                        | < 1 >                                        | C   |

CAPs may be viewed either under the CAPs tab of your Performance Evaluation or under the specific evaluation that triggered it.

Note: CAPs may have an impact on PE ratings.

## **Reviewing the Fiscal Evaluation**

Navigate to the "Fiscal Evaluation" section to view the indicators that compose the Fiscal rating.

The first indicator ("Was a Fiscal Audit performed for this contract?") is not scored.

| Contract |                                                                                    | Provider   | FiscalYear Period<br>2020 7/1/2019 - 6/30/2020 |
|----------|------------------------------------------------------------------------------------|------------|------------------------------------------------|
| Fisca    | I Indicators                                                                       |            |                                                |
| AL       | JDIT                                                                               |            |                                                |
| 1.       | Was a Fiscal Audit performed for this contract?                                    | Yes No     |                                                |
| 2.       | Was the Audit free of significant findings?                                        | Yes No N/A |                                                |
| 3.       | Was the timely Fiscal Corrective Action Plan submitted in<br>writing AND approved? | Yes No N/A |                                                |

#### **Reviewing Comments**

Comments are supplied by the DYCD Fiscal User and PE Manager to give further information about the rating of each section. These comments may be reviewed under the "Rating Comments" tab.

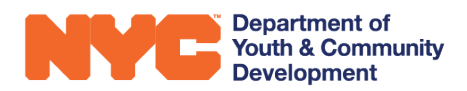

## **Disputing a Performance Evaluation**

Based on your review, if you wish to dispute the Performance Evaluation, you will need to go up to the three dots icon on the PE Switchboard and select "Dispute."

> You are attempting to dispute a performance evaluation. Clicking OK means that you are authorized by the Executive Director to submit this

A dialog box will open to confirm. Click "OK" if you are authorized and wish to proceed.

dispute. Do you wish to proceed ?

| е       | Sent To CBO                           |
|---------|---------------------------------------|
|         | GENERAL Copy URL<br>Basic Information |
|         | Dates in Progress                     |
|         |                                       |
|         |                                       |
| CLICK T | C RATING COMMENTS                     |
|         | Main Form                             |

Another dialog box will then open to allow you to specify the dispute. You may select one or more sections to dispute by checking the box next to the label. Enter comments to explain the dispute.

OK

CANCEL

| Dispute Scores                             | × |
|--------------------------------------------|---|
| Please select the sections being disputed. |   |
| Which section is being disputed ?          |   |
| Performance                                |   |
| Timeliness                                 |   |
| Fiscal                                     |   |
| Enter Dispute Comments                     |   |
|                                            |   |
|                                            |   |
|                                            |   |

Please send any associated documentation for the dispute via email.

When you have selected the appropriate section(s) and entered comments, click "OK." A dialog box will open to confirm.

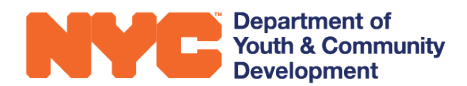

## **Dispute Process**

| Sections Disputed  |             |                       |   |        |  |
|--------------------|-------------|-----------------------|---|--------|--|
| Performance        |             | Timeliness            | • | Fiscal |  |
| Response Date      | 2/1/2019    |                       |   |        |  |
| Fiscal Response    | Changed due | to changes in rating. |   |        |  |
| Perf/Time Response | 70          |                       |   |        |  |

Once a dispute has been submitted, the information may be viewed on the Basic Information page for the PE, as shown below.

The PE will be sent to the Fiscal Supervisor for Fiscal disputes or the PE Manager for Timeliness or Performance disputes. The user will then review the information for the dispute and decide whether to override the original rating or to have it remain. After that point, the PE will be finalized.

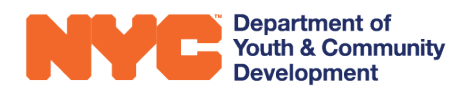

# **DYCD Connect Help Center**

If you have questions or concerns, please **submit a help request** to the **DYCD Connect Help Center**. You may reach the Help Center direct from the banner at the top of DYCD Connect by clicking on the question mark, as shown below.

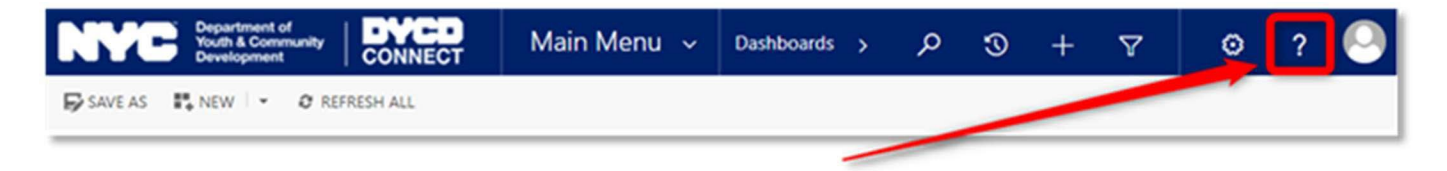

Alternatively, you may submit a request through the <u>Help Center</u> on the DYCD Connect homepage.

| DYCD HE                                                                                                    | ELP CENTER                                                                                                    |
|----------------------------------------------------------------------------------------------------|----------------------------------------------------------------------------------------------------|
| The DYCD help center is where you can operational issues you may come across. look into additonal resources and guides t                                                          | find resources to help with the technical and<br>Here you can contact DYCD support directly or<br>hat can help you move forward with your tasks.                                                                                                    |
| <b>a</b> first name Enter your first name                                                                                                    | Last name Enter your last name                                                                                                    |
| <b>bhone</b> Enter your phone number                                                                                                    | Enter your e-mail address                                                                                                    |
| granization Select an Organization                                                                                                    |                                                                                                    |
| program area Select a Program Area 🔹                                                                                                    | program type     Select a Program Type     *                                                                                                    |
| I am a DYCD employee                                                                                                    |                                                                                                    |
| Select if you need operational or technical help:                                                                                                    |                                                                                                    |
| NEED TECHNICAL<br>ASSISTANCE?<br>If you are having a technical issue related to logging<br>in, accessing your services, or experiencing a bug,<br>contact the technical help desk | NEED OPERATIONAL<br>ASSISTANCE?<br>Having trouble performing your existing operations<br>using the new systems and tools within DYCD<br>connect? Get in touch with a program specialist                                                                                                    |
| Detailed Description:                                                                                                    |                                                                                                    |
| Enter a detailed description                                                                                                    |                                                                                                    |
|                                                                                                    | DYCD Help center is where you can operational issues you may come across. look into additonal resources and guides t         Image: interval issue additional resources and guides t         image: interval issue additional resources and guides t         image: interval issue additional resources and guides t         image: interval issue additional resources and guides t         image: interval issue additional resources and guides t         image: interval issue additional resources and guides t         image: interval issue additional resources and guides t         image: interval issue additional resources and guides t         image: interval issue additional resources and guides t         image: interval issue related to logging interval issue related to logging interval issue related issue related issue related to logging interval issue related issue related issue related issue related is |

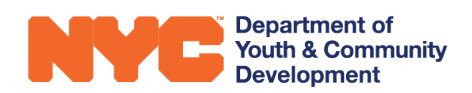